#### SISTEMA CONTABLE Comisiones Municipales y MUNICIPIOS

Para entrar al sistema www.surcosistemas.com.ar/maimara

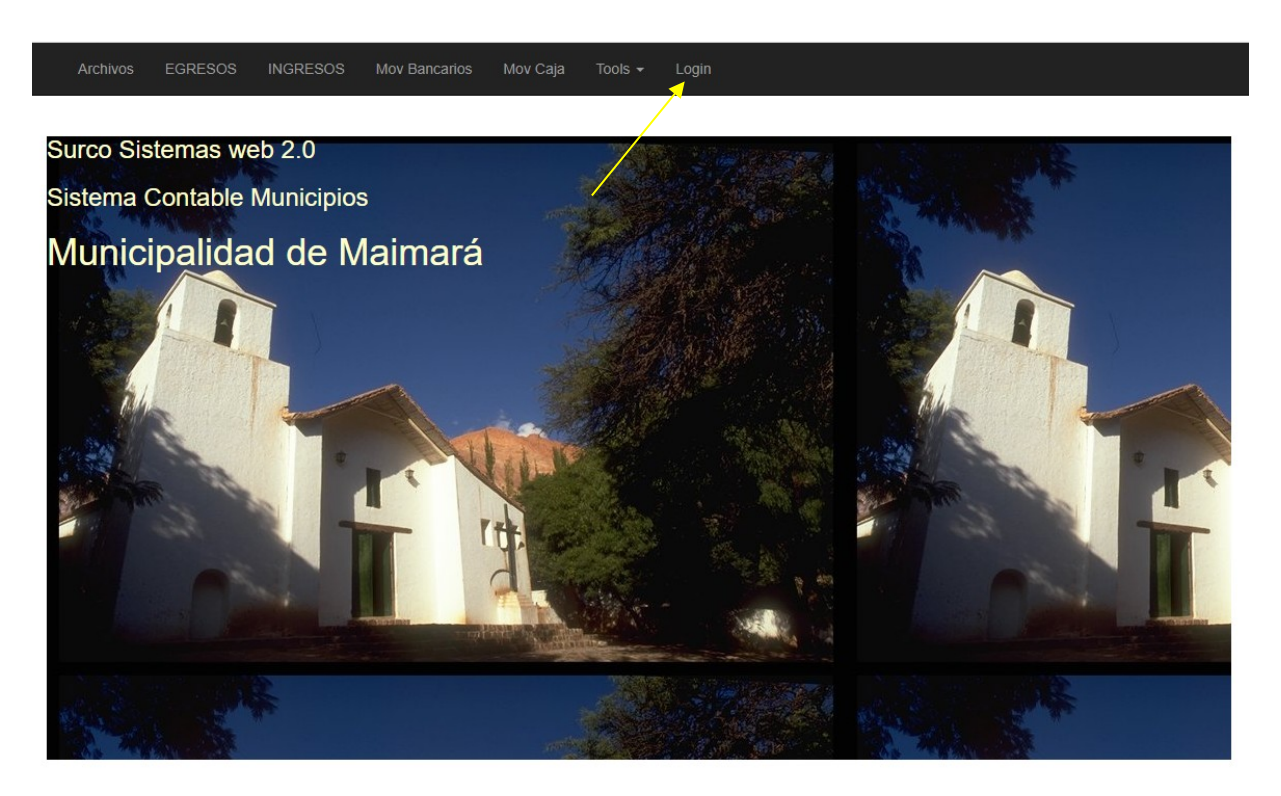

La primera vez que ingrese al sistema con el link señalado observará una pantalla como la de arriba. Para poder empezar a trabajar debe loguearse en el sistema, es decir ingresar un usuario y clave autorizada por el administrador que es suministrada en forma personal. Hacer click para esto en **Login** en el menú principal a la derecha (flecha amarilla).

| Por favor Ingrese usuario y clave para loguear:<br>Usuario<br>admin<br>Clave | _ogin            |                               |
|------------------------------------------------------------------------------|------------------|-------------------------------|
| admin<br>Clave                                                               | or favor Ingrese | usuario y clave para loguear: |
| Clave                                                                        | admin            |                               |
|                                                                              | lave             |                               |
| Recordar contraseña                                                          |                  |                               |

Aqui ingrese el nombre de usuario y la clave suministrada por el administrador. Luego de ingresar estos datos observará el menu de opciones habilitado para poder empezar a trabajar. En el menu Archivos dispone de las opciones de modificar los datos del Municipio, Parámetros, Bancos, Cuentas Bancarias, Saldos iniciales del Periodo, Terceros (Proveedores y contribuyentes), Rubros y Artículos (en el caso que trabaje con ordenes de provisión), Plan de cuentas de Egresos e Ingresos.

Cada usuario pertenece a un grupo o varios grupos de usuarios lo que le permitirá o restringirá el ingreso a las distintas opciones del sistemas. Se muestra abajo los permisos de accesos según el grupo de cada usuario. Para versiones gratuitas y para comisiones municipales hay un solo usuario admin que accede a todas las opciones del sistema con control de acceso de usuarios.

Grupos de usuarios o roles :

|               |                                                                                                    | ,     |
|---------------|----------------------------------------------------------------------------------------------------|-------|
| Administrador | Administrador de Sistemas, Alta Periodos, Datos Municipio,<br>Usuarios, Bancos                                                                        | ۵ 🖍 🕲 |
| Contador      | Autoriza libramientos y habilita PDT, Saldos inciales, Crea<br>Terceros, Articulos, Cuentas contab y bancarias, Areas y<br>parametros, Bancos, Rubros |       |
| Sec Hacienda  | Autoriza detalle de Ordenes de Provisión                                                                                                    | ۵ 🖍 👁 |
| Sec Gob       | Secretario de Gobierno                                                                                                    | ۵ 🖍 👁 |
| Jefe Dpto     | Autoriza Orden Provision                                                                                                    | ۵ 🖍 👁 |
| Contable      | Usuarios area contable                                                                                                    | ۵ 🖍 👁 |
| Rentas        | Dpto Rentas                                                                                                    | • 🖍 💼 |
| Entrada       | Mesa de entradas expedientes                                                                                                    | ۵ 🖍 👁 |
| Libramientos  | Emision de libramientos                                                                                                    | ۵ 🖍 👁 |
| Pagos         | Pagadores de libramientos                                                                                                    | ۵ 🖍 👁 |
| Bancos        | Alta de movimientos bancarios                                                                                                    | • 🖍 💼 |
| Provision     | Emision ordenes provision                                                                                                    | ۵ 🖍 👁 |
| Compras       | Emite Ordenes de Compras                                                                                                    | • 🖍 💼 |
| Consultas     | Solo efectua consultas                                                                                                    | ۵ 🖍 👁 |
| Listados      | Solo emite listados                                                                                                    | ۵ 🖍 👁 |

**Periodos** : Esta opcion permite crear, modificar, eliminar, activar y cerrar periodos o ejercicios. A esta opción solo ingresa el usuario Administrador.

| Inicio /   | Inicio / Periodos |             |                 |               |            |            |        |         |
|------------|-------------------|-------------|-----------------|---------------|------------|------------|--------|---------|
| Crear Pe   | riodo             |             |                 |               |            |            |        |         |
| Showing 1- | 4 of 4 items.     |             |                 |               |            |            |        |         |
| Actions    | Idperiodo         | Descripcion | Periodoanterior | Periodoactual | Inicio     | Final      | Activo | Cerrado |
|            |                   |             |                 |               |            |            | ~      |         |
|            | 2017              | 2017        | 2016            | 2017          |            |            | Sí     |         |
|            | 2018              | 2018        | 2017            | 2018          |            |            | No     |         |
| ● ∕ 前      | 2019              | 2019        | 2018            | 2019          | 01/01/2020 |            |        |         |
| ● 🖍 💼      | 2020              | 2020        | 2019            | 2020          | 22/08/2020 | 22/08/2020 |        |         |

En idperiodo (código del periodo) se sugiere ingresar el año en ejercicio. También puede ingresar otro código numérico.

| Inicio / Peri  | odos / 2020 / Update |
|----------------|----------------------|
| Idperiodo      |                      |
| 2020           |                      |
| Descripcion    |                      |
| 2020           |                      |
| Periodoanterio | or                   |
| 2019           |                      |
| Periodoactual  |                      |
| 2020           |                      |
| Fecha inicio   | 20/20/0822           |
| Fecha final    | 20/20/0822           |
| Activo         |                      |
| Cerrado        |                      |
| Update         |                      |

Si tilda o activa el campo Activo y desactiva previamente el periodo activo anterior, este pasa a ser el nuevo periodo Activo. Esto se sugiere que lo haga solo el Administrador del sistema.

**Datos de Municipio :** sólo ingresa usuario **Administrador**. Luego de ingresar los datos hacer click en Modificar

| 1- MODIFICAR DATOS DEL  | L MUNICIPIO |             |                     |          |
|-------------------------|-------------|-------------|---------------------|----------|
| Razonsocial             |             |             | Provincia: 1        |          |
| Municipalidad de Maimar | á           |             | JUJUY               | ~        |
| Titular                 |             |             | Localidad: 1        |          |
| titular                 |             |             | S S JUJUY           | ~        |
| Cond Impositiva : 2     |             | Cuit        | Calle               | Nrocalle |
| Sujeto Exento           | ~           | 30671444791 | Belgrano            |          |
| Telefono                | Celular     |             | Barrio              |          |
|                         |             |             | Centro              |          |
|                         |             |             | Intendente          | DNI      |
|                         |             |             | María Susana Prieto | 20455653 |
|                         |             |             | Modificar           |          |

**Parámetros :** Las opciones activas son las cuentas por defecto para las notas de créditos y débitos , y la opción por defecto a elegir a qué cuenta caja van a registrarse los ingresos diarios de Rentas. Considerar que todos los ingresos lo hacen por esta vía, para posteriormente registrar el depósito correspondiente. Esto e importante para poder imputar las cuentas de ingresos y para que aparezca en el estado de Ejecución de Ingresos. A esta opción sólo ingresa el grupo Contador.

# Actualizar parametros

| 1- Datos              |                                 |
|-----------------------|---------------------------------|
| Filas Orden Compra 25 | Cuenta Notas Credito(recibidas) |
|                       | Ingresos eventuales             |
| Filas Orden Pago 15   | Cuenta Notas Debito(recibidas)  |
| Filas Ingreso 25      | Debito IVA bancario             |
| Ingresoporcuenta      | Ingresos a cuenta Caja)         |
|                       | Caja general 🗸                  |
| A stur lissa          |                                 |
| Actualizar            |                                 |

**Usuarios :** Esta opción permite dar de alta a los usuarios del sistema y asignarles a cada uno de ellos uno o varios roles. Para crear hacer click en crear y luego en el icono lapiz puede modificar y agregar los roles que le corresponda. Observe que el usuario **contador** tiene el rol Contador que tiene muchos permisos de accesos. El usuario silvia tiene dos roles asignados (Compras y Libramientos); uno emite orden de compras y otro que le permite emitir Libramientos.

| Ar   | chivos <del>-</del>          | EGRESOS <del>-</del> IN | IGRESOS - Mo | vimientos Banca            | arios 🗸 Tools 🗸                                                                                          | Logout (admin)                                              |         |
|------|------------------------------|-------------------------|--------------|----------------------------|----------------------------------------------------------------------------------------------------|-------------------------------------------------------------|---------|
| Crea | r Usuario<br>Ig 1-13 of 13 i | tems.                   |              |                            |                                                                                                    |                                                             |         |
| ID   | Username                     | Descrip                 |              | Roles                      | Descrip roles                                                                                            |                                                             |         |
|      |                              |                         |              |                            |                                                                                                    |                                                             | Actions |
| 100  | admin                        | Administrador prin      | cipal        | -Administrador-            | -Administrador de Sistem<br>Datos Municipio, Usuarios                                                    | as, Alta Periodos,<br>s, Bancos-                            | • 🖍 💼   |
| 110  | contador                     | Contador municipa       | al           | -Contador-                 | -Autoriza libramientos y h<br>inciales, Crea Terceros, A<br>contab y bancarias, Areas<br>Bancos, Rubros- | abilita PDT, Saldos<br>rticulos, Cuentas<br>s y parametros, | • 🖍 🏛   |
| 120  | jefe                         | Jefe de seccion 1       |              | -Jefe Dpto-                | -Autoriza Orden Provision                                                                                | I-                                                          | • 🖍 💼   |
| 130  | silvia                       | Operadora contab        | le           | -Compras-<br>Libramientos- | -Emite Ordenes de Comp<br>libramientos-                                                                  | ras-Emision de                                              | • 🖍 💼   |
| 140  | marcela                      | Operadora Mesa e        | entrada      | -Entrada-                  | -Mesa de entradas exped                                                                                  | ientes-                                                     | ۵ 🖍 🕲   |
| 150  | cara                         | Secreatrio de haci      | enda         | -Sec Hacienda-             | -Autoriza Compras-                                                                                       |                                                             | • 🖍 💼   |
| 160  | josefa                       | Operadora Ordene        | es provision | -Provision-                | -Emision ordenes provisio                                                                                | vn-                                                         | • 🖍 💼   |
| 170  | enzo                         | Operador Ordenes        | s Compra     | -Compras-                  | -Emite Ordenes de Comp                                                                                   | ras-                                                        | • 🖍 💼   |
| 180  | laura                        | Operadora Libram        | ientos       | -Libramientos-             | -Emision de libramientos-                                                                                |                                                             | ۵ 🖍 🕲   |
| 190  | raquel                       | Raquel Choque M         | esa entrada  | -Entrada-                  | -Mesa de entradas exped                                                                                  | ientes-                                                     | ۵ 🖍 🕲   |
| 105  | ortogo                       | Deborto Ortogo D        |              | -Provision-                | -Emision ordenes provisio                                                                                | n-Emite Ordenes de                                          |         |

| ID                 | Showir | ng <b>1-2</b> of                | 2 items. |                          |          |  |  |
|--------------------|--------|---------------------------------|----------|--------------------------|----------|--|--|
| 130                | #      | ID                              | ldgrupo  |                          | Acciones |  |  |
| Username           | 1      | 130                             | 13       | Emite Ordenes de Compras | Ê        |  |  |
| silvia             | 2      | 130                             | 9        | Emision de libramientos  | Ê        |  |  |
| Descrip            | Rol    |                                 |          |                          |          |  |  |
| Operadora contable | Adm    | Administrador de Sistemas, Alta |          |                          |          |  |  |
| Password           | Agree  | Agrega Rol                      |          |                          |          |  |  |
| •••••              |        | )                               |          |                          |          |  |  |
| Grabar             |        |                                 |          |                          |          |  |  |

**Entidades bancarias :** Son las entidades bancarias en la Argentina. Roles con permiso Administrador o Contador.

| Entidad | les bancarias |                                         |        |       | Showing 1-20 of 26 items.         |
|---------|---------------|-----------------------------------------|--------|-------|-----------------------------------|
|         |               |                                         |        |       | Crear Banco 🗷 🗸 🖍 All             |
|         | Idbancos      | Nombrebanco                             | Codigo | Swift | Cuit                              |
| Actions |               |                                         |        |       |                                   |
| 1       | 1             | Caja                                    |        |       |                                   |
| 1       | 102           | BANCO DE GALICIA Y BS AS SA             |        |       |                                   |
| 1       | 103           | BANCO DE LA NACION ARGENTINA            |        |       |                                   |
| 1       | 104           | BBVA BANCO FRANCES SA                   |        |       |                                   |
| 1       | 105           | BANCO SUPERVIELLE S.A.                  |        |       |                                   |
| 1       | 106           | INDUSTRIAL AND COMMERCIAL BANK OF CHINA |        |       |                                   |
| 1       | 107           | BANCO PATAGONIA S.A.                    |        |       |                                   |
| 1       | 108           | BANCO HIPOTECARIO S.A.                  |        |       |                                   |
| 1       | 109           | BANCO DEL TUCUMAN S.A.                  |        |       |                                   |
| 1       | 110           | BANCO SANTANDER RIO S.A                 |        |       |                                   |
| 1       | 111           | HSBC BANK ARGENTINA S.A.                |        |       |                                   |
| 1       | 112           | BANCO CREDICOOP COOPERATIVO LIMITADO    |        |       |                                   |
| 1       | 113           | BANCO MARIVA S.A.                       |        |       |                                   |
| 1       | 114           | BANCO ITAU ARGENTINA S.A.               |        |       |                                   |
| 1       | 115           | BANCO MACRO S.A.                        |        | Δ     | activar Windows                   |
| / 🗊     | 116           | BANCO COMAFI SOCIEDAD ANONIMA           |        | V     | e a Configuración para activar Wi |

## Cuentas Bancarias : Son las cuentas bancarias o caja del Municipio. Solo ingresa rol Contador

| en | itas Bar | Bancarias       Showin         Cta       Nombre Banco       nombre cuenta       Nrocuenta       Cbu       Sucu         Cta       Nombre Banco       caja       Caja chica       caja       caja       caja       caja chica       caja       caja       caja general       caja       caja chica       caja       caja general       caja       caja chica       caja       caja chica       caja       caja chica       caja       caja chica       caja       caja chica       caja       caja chica       caja       caja chica       caja       caja chica       caja       caja chica       caja       caja chica       caja       caja chica       caja       caja       caja chica       caja       caja chica       caja       caja       caja chica       caja       caja       caja chica       caja       caja       caja       caja       caja chica       caja       caja |                              |              | Showing 1-6 of | 6          |   |
|----|----------|----------------------------------------------------------------------------------------------------|------------------------------|--------------|----------------|------------|---|
|    |          |                                                                                                    |                              |              |                | <b>Z</b> • | 2 |
|    | idCta    | Nombre Banco                                                                                                    | nombre cuenta                | Nrocuenta    | Cbu            | Sucursal   |   |
|    |          | ~                                                                                                    |                              |              |                |            | 1 |
|    | 1        | Саја                                                                                                    | Caja chica                   |              |                |            |   |
|    | 2        | Caja                                                                                                    | Caja general                 |              |                |            |   |
|    | 102      | BANCO DE GALICIA Y BS AS SA                                                                                                    | Banco Galicia y Bs As SA     | 54586858/858 |                |            |   |
|    | 103      | BANCO DE LA NACION<br>ARGENTINA                                                                                                    | Banco de la Nacion Argentina |              |                |            |   |
|    | 104      | BANCO MACRO S.A.                                                                                                    | Banco Macro Caja de ahorro   |              |                |            |   |
|    | 105      | BANCO MACRO S.A.                                                                                                    | Banco Macro cta cte          |              |                |            |   |

| Inicio / Modifica cuenta bancaria o caja / 1 / Actuali |  |
|--------------------------------------------------------|--|
| Idbanco                                                |  |
| 1                                                      |  |
| Nombrebanco                                            |  |
| Caja chica                                             |  |
| Idbancos                                               |  |
| Caja 🗸                                                 |  |
| Cbu                                                    |  |
|                                                        |  |
| Sucursal                                               |  |
|                                                        |  |
| Idtipocuenta                                           |  |
|                                                        |  |
| Nrocuenta                                              |  |
|                                                        |  |
| Bancario                                               |  |
| Actualizar                                             |  |

Tildar el cuadro Bancario al final del formulario sól si la cuenta es bancaria, si es caja como en el caso del ejemplo no activar por favor.

| Inicio /  | Modifica cuent   | ta bancaria o caj | a / 102 | / / |
|-----------|------------------|-------------------|---------|-----|
| Idbanco   |                  |                   |         |     |
| 102       |                  |                   |         |     |
| Nombreba  | anco             |                   |         |     |
| Banco G   | alicia y Bs As s | SA                |         |     |
| Idbancos  |                  |                   |         |     |
| BANCO     | DE GALICIA       | Y BS AS SA        | ~       |     |
| Cbu       |                  |                   |         |     |
| Sucursal  |                  |                   |         |     |
| Idtipocue | nta              |                   |         |     |
|           |                  |                   |         |     |
| Nrocuenta | a                |                   |         |     |
| 5458685   | 8/858            |                   |         |     |

🗹 Bancario

Actualizar

# Saldos iniciales Caja/Banco

Inicio / Saldos iniciales Caja/Bancos

| Nombre Banco                 | Id   | Saldoinicio |
|------------------------------|------|-------------|
|                              | ~    |             |
| Caja chica                   | 2017 | 500.00      |
| Caja general                 | 2017 | 800.00      |
| Banco Galicia y Bs As SA     | 2017 | 350.00      |
| Banco de la Nacion Argentina | 2017 | 1500.00     |
| Banco Macro Caja de ahorro   | 2017 | 100.00      |
| Banco Macro cta cte          | 2017 | 0.00        |
| Caja chica                   | 2018 | 0.00        |
| Caja general                 | 2018 | 0.00        |
| Banco Galicia y Bs As SA     | 2018 | 500.00      |
| Banco de la Nacion Argentina | 2018 | 0.00        |
| Banco Macro Caia de ahorro   | 2018 | 0.00        |

| Totales | saldos | de | periodos |
|---------|--------|----|----------|
| rotaica | Saluos | uc | penouos  |

| id   | Saldoinicio | Saldocaja | Saldobanco | Saldocargo |
|------|-------------|-----------|------------|------------|
|      |             |           |            |            |
| 2017 | 1,300.00    | 1,300.00  | 1,950.00   | 3,250.00   |
| 2018 |             |           |            |            |
| 2019 |             |           |            |            |
| 2020 |             |           |            |            |

Estos registros se generan automáticamente en funcion de la cantidad de cuentas bancarias/caja definidas en Banco. Solo de ingresar los saldo al inicio de las cuentas caja y bancarias. El sistema muestra a la derecha los saldos al inicio total de caja y banco y el saldo cargo que es la suma de los dos anteriores, es decir el total de pesos en caja y bancos del periodo activo.

Rol autorizado **Contador**.

**Proveedores y Contribuyentes** : permite al alta de contribuyentes y proveedores, funcionario o empleado municipal. Solo ingresa rol **Contador**.

| Pro | Proveedores y Contribuyentes Showing 1-3 of 3 items |                |           |             |     |              |          |        |           |          |                           |
|-----|-----------------------------------------------------|----------------|-----------|-------------|-----|--------------|----------|--------|-----------|----------|---------------------------|
|     |                                                     |                |           |             |     |              |          |        | Crear Ter | cero 🛃 🗸 | <b>₽</b> <sup>≉</sup> All |
|     |                                                     | Nombretercero  | Titular   | Cuit        | Dni | Calle        | Nrocalle | Barrio | Telefono  | Celular  | id                        |
|     | Inicio / T                                          | erceros / 1 /  | Update    |             |     |              |          |        |           |          | ſ                         |
| A   | ctualiz                                             | zar Terce      | ero: 1    |             |     |              |          |        |           |          |                           |
|     | 1- Datos C                                          | cuenta         |           |             |     |              |          |        |           |          | 1                         |
|     | Nombretercero                                       |                |           |             |     |              |          |        |           |          |                           |
|     | PERES                                               |                |           |             |     | 10104        |          |        |           |          | 3                         |
|     | Titular                                             |                |           |             |     | Localidad: 1 |          |        |           |          |                           |
|     |                                                     |                |           |             |     | S S JUJ      | UY       |        |           | ~        | 4                         |
|     | Cond Imp                                            | ositiva : 3    |           |             |     | Calle        |          |        | Nrocalle  |          |                           |
|     | Iva Libe                                            | erado Ley 19.6 | 40 🗸      |             |     |              |          |        |           |          |                           |
|     | Cuit                                                |                | Dni       |             |     | Barrio       |          |        |           |          |                           |
|     | 201722                                              | 203109         | 1         | 7220310     |     |              |          |        |           |          |                           |
|     | Telefono Celular                                    |                | Tipo Cont | tribuyente: | 4   | Ing B        | rutos    |        |           |          |                           |
|     |                                                     |                |           |             |     | Provee       | dor      |        | ~         |          |                           |
|     |                                                     |                | Modifica  |             |     |              |          |        |           |          |                           |

**Rubros :** Para agrupar los gastos e ingresos municipales por medio de los artículos (que son cuentas contables de gestión, diferentes a las cuentas contables pero accesorias de estas). Como se observa abajo, por razones de claridad los códigos de rubros de ingresos tienen código desde el 1 hasta el 100; mientras que los de egresos desde el 100 en adelante con el sufijo EG. A esta opción sólo puede editar el rol **Contador**. Si no tiene el usuario este rol las Accciones de modificar y borrar estarán deshabilitadas.

| chivos 👻 | EGRESOS -            | INGRESOS  | <b>→</b> N | lovimientos Bancarios 👻   | Tools |
|----------|----------------------|-----------|------------|---------------------------|-------|
| 6        |                      |           | Cultura    | y deporte 3%              |       |
| 7        |                      |           | Direcció   | on Pcial Vialidad         |       |
| 8        |                      |           | Espectá    | aculo Publico 10%         |       |
| 9        |                      |           | Eventua    | ales                      |       |
| 10       |                      |           | Impues     | to Automotor              |       |
| 11       |                      |           | Inspecc    | ión Sanitaria             |       |
| 12       |                      |           | Introduc   | cción de carne            |       |
| 13       |                      |           | Licencia   | as de conducir            |       |
| 14       |                      |           | Ocupac     | ion de la via publica     |       |
| 15       |                      |           | Recoled    | ccion residuos            |       |
| 16       |                      |           | Utilizaci  | on de cementerio          |       |
| 100      |                      |           | Papeler    | ia Eg                     |       |
| 105      |                      |           | Utiles d   | e oficina Eg              |       |
| 110      |                      |           | Elemen     | tos de seguridad Eg       |       |
| 115      |                      |           | Constru    | iccion Eg                 |       |
| 120      |                      |           | Combu      | stibles y lubricantes Eg  |       |
| 130      |                      |           | Rodado     | os Eg                     |       |
| 140      |                      |           | Repues     | tos y accesorios automoto | r Eg  |
| 150      |                      |           | Sistema    | as informaticos Eg        |       |
| 160      |                      |           | Comput     | adoras Eg                 |       |
| 170      |                      |           | Repues     | tos computadoras EG       |       |
|          |                      |           |            |                           |       |
| 5.6.40   | Status 200 Route rut | pro/index | .og 23     | Time 693 ms Memory 9.5    | 24 MB |

**Articulos** : Son cuentas de gestión de egresos e ingresos y estan agrupadas por Rubros. Tambien pertenecen a una cuenta contable en el caso que se desee hacer gestion agrupadas por cuentas contables de ingresos o egresos. **Rol autorizado Contador** .

| Articulos Showing 1-20 of 94 items. |           |                                |          |                                    |                           |  |  |  |
|-------------------------------------|-----------|--------------------------------|----------|------------------------------------|---------------------------|--|--|--|
|                                     |           |                                |          | Crear Articulo                     | <b>∠</b> <sup>≉</sup> All |  |  |  |
|                                     | idRubro   | nombrearticulo                 | idcuenta | Nombre Cuenta contable             |                           |  |  |  |
| #                                   | ~         |                                |          | ~                                  | Actions                   |  |  |  |
| Rubros                              | generales |                                |          |                                    |                           |  |  |  |
| 1                                   | 1         | alquiler locales               | 0221     | Derecho Inmueble Municipal         | 1                         |  |  |  |
| 2                                   | 1         | arrendamiento nichos           | 0217     | Derecho de concesiones varias *    | 1                         |  |  |  |
| 3                                   | 1         | atrasadas                      | 0435     | Moratorias y Facilidades           | 1                         |  |  |  |
| 4                                   | 1         | cert. cierre de negocio        | 0102     | Tasa por Servicios Administrativos | 1                         |  |  |  |
| 5                                   | 1         | cert. numeracion domiciliaria  | 0102     | Tasa por Servicios Administrativos | 1                         |  |  |  |
| 6                                   | 1         | cert.actuacion fiscal munic.   | 0102     | Tasa por Servicios Administrativos | 1                         |  |  |  |
| 7                                   | 1         | cert.clasific. actividades     | 0102     | Tasa por Servicios Administrativos | 1                         |  |  |  |
| 8                                   | 1         | clinicas, consultorios, estud. | 0216     | Derecho de publicidad y propaganda | 1                         |  |  |  |
| 9                                   | 1         | colocacion banderas            | 0216     | Derecho de publicidad y propaganda | 1                         |  |  |  |
| 10                                  | 1         | comedores infantiles           | 0602     | Subsidio para comedores infantiles | 1                         |  |  |  |
| 11                                  | 1         | constancia                     | 0102     | Tasa por Servicios Administrativos | 1                         |  |  |  |
| 12                                  | 1         | derecho cementerio             | 0215     | Derecho de cementerio              | 1                         |  |  |  |
| 13                                  | 1         | derecho de mercado             | 0221     | Derecho Inmueble Municipal         | 1                         |  |  |  |
| 14                                  | 1         | derecho de piso                | 0218     | Derecho de piso                    | 1                         |  |  |  |
| 15                                  | 1         | ficha parcelaria               | 0102     | Tasa por Servicios Administrativos | 1                         |  |  |  |
|                                     |           |                                |          |                                    |                           |  |  |  |

Al momento de crear o modificar un articulo debe se debe indicar el rubro y la cuenta contable de ingreso o egreso. Por ejemplo el Articulo alquiler local, está dentro de la cuenta Derecho inmuble Municipal que es una cuenta de ingresos, que es un Recurso Municipal no Tributario. Ver mas adelante Plan de Cuenta de Ingresos. Esta asignación convierte a este artículo en una cuenta de Ingresos.

| Inicio / Articulos / 76 / Update               |
|------------------------------------------------|
|                                                |
| Nombrearticulo                                 |
| alquiler locales                               |
| Cuenta contable                                |
|                                                |
| Derecho Inmueble Municipal                     |
|                                                |
| Rubro                                          |
| Rubro<br>Rubros generales                      |
| Rubro<br>Rubros generales<br>Stockorigen       |
| Rubro Rubros generales Stockorigen             |
| Rubro Rubros generales Stockorigen Stockactual |

**Areas de Gastos :** Son las diferentes areas o secciones del municipio que se especifica al momento de realizar las ordenes de provisión. Rol autorizado **Contador**.

| Inicio / | Inicio / Areas de gastos |                           |                              |  |  |  |  |  |  |
|----------|--------------------------|---------------------------|------------------------------|--|--|--|--|--|--|
| Areas    |                          |                           | Showing 1-20 of 67 items.    |  |  |  |  |  |  |
|          |                          |                           | Crear Area de gastos 💆 🗸 All |  |  |  |  |  |  |
|          | Idarea                   | Nombrearea                |                              |  |  |  |  |  |  |
| Actions  |                          |                           |                              |  |  |  |  |  |  |
| 1        | 3                        | Catastro                  |                              |  |  |  |  |  |  |
| 1        | 6                        | Consejo Deliberante       |                              |  |  |  |  |  |  |
| 1        | 100                      | INTENDENCIA               |                              |  |  |  |  |  |  |
| 1        | 102                      | Secretaria privada        |                              |  |  |  |  |  |  |
| 1        | 103                      | Asesoria Legal            |                              |  |  |  |  |  |  |
| 1        | 104                      | Prensa y Difusion         |                              |  |  |  |  |  |  |
| 1        | 105                      | Ceremonial y Protocolo    |                              |  |  |  |  |  |  |
| 1        | 106                      | COORD.GESTION Y PROYECTO  |                              |  |  |  |  |  |  |
| 1        | 107                      | CONCEJO PERS.DISCAPACIDAD |                              |  |  |  |  |  |  |
| 1        | 200                      | SECRETARIO DE GOBIERNO    |                              |  |  |  |  |  |  |
| 1        | 201                      | Mesa de Entrada           |                              |  |  |  |  |  |  |
| 1        | 202                      | Recursos Humanos          |                              |  |  |  |  |  |  |
| 1        | 203                      | Direccion de Cultura      |                              |  |  |  |  |  |  |
| × 💼      | 204                      | Accion Social             |                              |  |  |  |  |  |  |
| 1        | 205                      | Direccion de Deportes     |                              |  |  |  |  |  |  |
| × 🛍      | 206                      | Jubilaciones y Pensiones  |                              |  |  |  |  |  |  |

## **Cuentas de Egresos**

A modo ilustrativo se explicará como trabajar con el plan de cuentas de egresos. Siendo la tabla de cuentas de ingresos muy similares. A esta opción solo ingresa un usuario que pertenezca al grupo **Contador**, para poder dar de alta, modificar o eliminar cuentas

| EROGACIONES CORRIENTES |    |         |                                           |    |         |                                            |  |  |  |
|------------------------|----|---------|-------------------------------------------|----|---------|--------------------------------------------|--|--|--|
| Personal               |    |         |                                           |    |         |                                            |  |  |  |
| PERSONAL MUNICIPAL     |    |         |                                           |    |         |                                            |  |  |  |
|                        |    |         | EJECUTIVO                                 |    |         |                                            |  |  |  |
| 1                      | 21 | 2111101 | Remuner basicas+adicionales (Ejecutivo)   | No | 3111101 | Amortiz Rem basicas+adicionales(Ejecutivo) |  |  |  |
| 1                      | 21 | 2111102 | No remuner.no bonificable E               | No | 3111101 | Amortiz Rem basicas+adicionales(Ejecutivo) |  |  |  |
| 1                      | 21 | 2111103 | Asignaciones familiares E                 | No |         |                                            |  |  |  |
| 1                      | 21 | 2111104 | Embargo de Haberes E                      | No |         |                                            |  |  |  |
| 1                      | 21 | 2111105 | Deducciones E (Sindicato, Seguros, Presta | No |         |                                            |  |  |  |
| 1                      | 21 | 2111106 | Anticipos de Haberes E                    | No |         |                                            |  |  |  |
| 1                      | 21 | 2111107 | Contribuciones Patronales P               | No |         |                                            |  |  |  |

Para Crear una cuenta nueva hacer click en Crear cuenta de Egreso, para modificar alguna cuenta en especial, click en el boton con un lapiz a la izquierda de la cuenta deseada. Alli también podrá cargar el presupuesto del periodo

activo.

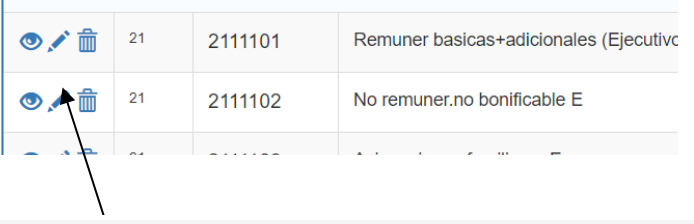

Inicio / Cuentas / 2111101 / Modificar

#### Modificar Cuenta Contable Egreso

| 1- Datos Cuenta                         |                                            |
|-----------------------------------------|--------------------------------------------|
| Idcuenta                                | Periodo : 2017 - 2017                      |
| 2111101                                 | Anterior                                   |
| Nombrecuenta                            | Ajuste _                                   |
| Remuner basicas+adicionales (Ejecutivo) | Presupuesto                                |
| Seccion : 21                            | Es una cuenta de amortizacion ?            |
| EROGACIONES CORRIENTES ~                | Cuenta amortizacion                        |
| Partida Ppal : 211                      | Amortiz Rem basicas+adicionales(Ejecutivo) |
| Personal ~                              |                                            |
| Partida Pcia : 2111                     |                                            |
| PERSONAL MUNICIPAL                      |                                            |
| Subpartida : 21111                      |                                            |
| EJECUTIVO V                             |                                            |
|                                         |                                            |

Actualizar

También se incluye una columna con los artículos (cuentas de gestión para el area de Compras y suministros) que corresponden a cada cuenta contable de egreso.

|  | BIENES DE CONSUMO |         |                                            |    |                                                     |  |  |  |  |  |
|--|-------------------|---------|--------------------------------------------|----|-----------------------------------------------------|--|--|--|--|--|
|  | 21                | 2121101 | Alim.y produc.agrop.no perec.              | No | -                                                   |  |  |  |  |  |
|  | 21                | 2121102 | Produc.de mineria, petroleo y sus<br>deriv | No | -Lapiceras -<br>Lapices-                            |  |  |  |  |  |
|  | 21                | 2121103 | Textiles y sus confecciones                | No | -                                                   |  |  |  |  |  |
|  | 21                | 2121104 | Maderas corchos y sus manuf.               | No | -                                                   |  |  |  |  |  |
|  | 21                | 2121105 | Papel carton e impresos                    | No | -hoja A4-papel<br>oficio-                           |  |  |  |  |  |
|  | 21                | 2121106 | Productos químicos y medicinales           | No | -                                                   |  |  |  |  |  |
|  | 21                | 2121107 | Explosivos y municiones                    | No | -                                                   |  |  |  |  |  |
|  | 21                | 2121108 | Cuero plastico caucho y sus manuf.         | No | -Cubiertas 155/90<br>R16 -Cubiertas<br>155/80 R16 - |  |  |  |  |  |
|  | 21                | 2121109 | Piedra vidrios y ceramicos                 | No | -                                                   |  |  |  |  |  |

**Cuentas contables de Ingresos :** Como en el caso anterior puede proceder para la administración de estas. No debe ingresar cuentas de amortización como en el caso anterior. También aquí puede hacer uso de filtros para buscar cuentas, como se muestra abajo en la figura. Rol autorizado para edición **Contador**.

|                        | id Cuenta               | Nombre Cuenta                                                                          | Presupuesto |
|------------------------|-------------------------|----------------------------------------------------------------------------------------|-------------|
| Actions                |                         | Ayuda Extraordinaria<br>cobro de cuotas microemprendimientos                           |             |
| RECURSOS CO            | ORRIENTES               | contribuc.atrasadas (rec.de res.y otros)                                               |             |
| JURISDICCION MUNICIPAL |                         | contribución pravimento y/o c.culteta                                                  |             |
|                        | TRIBUTARIOS (IMPUESTOS) | Coparticipación Mensual<br>Cordon Cuneta 1a Etapa                                      |             |
| 1                      | 0102                    | Cordon Cuneta 2a Etapa<br>Corsos 2010                                                  | 588.00      |
| 1                      | 0103                    | Derecho inmueble Municipal<br>Derecho de cementerio<br>Derecho de concesiones varias * | 0.00        |
| 1                      | 0104                    | Derecho de conexiones                                                                  | 0.00        |
| 1                      | 0107                    | Derecho de publicidad y propaganda<br>Derecho Ocupacion Espacio Dominio Publico        | 0.00        |
| 1                      | 0108                    | E.J.E.S.A. Uso Espacio Aéreo<br>emprendimiento habitacional                            | 0.00        |
| 1                      | 0109                    | Espacio Aereo (telefono,energia,cable)                                                 | 0.00        |
| 1                      | 0110                    | Tasa por Inspecciones medicas                                                          | 0.00        |
| 1                      | 0111                    | Tasa por Carnet Sanitario                                                              | 0.00        |
| 1                      | 0112                    | Tasa por carnet de conductor                                                           | 0.00        |
| 1                      | 0113                    | Tasa unica de aeropuertos                                                              | 0.00        |
| 1                      | 0114                    | Alumbrado Publico                                                                      | 0.00        |
| 1                      | 0115                    | Tasa por aprob. planos const. e inspecc                                                | 0.00        |
| A 🚘                    |                         | Annual contraction of the second state of the lateral                                  | 0.00        |

| RECURSOS                |   |                                          |                                                                                                    |        |  |  |  |  |
|-------------------------|---|------------------------------------------|----------------------------------------------------------------------------------------------------|--------|--|--|--|--|
| RECURSOS CORRIENTES     |   |                                          |                                                                                                    |        |  |  |  |  |
| JURISDICCION MUNICIPAL  |   |                                          |                                                                                                    |        |  |  |  |  |
| TRIBUTARIOS (IMPUESTOS) |   |                                          |                                                                                                    |        |  |  |  |  |
| 0102                    | 2 | Tasa por Servicios Administrativos       | -inscripcion camion trailer-inscripcion automovil/camionet-inscripcion<br>motovehiculos-cert.libre deuda patentamficha parcelaria-cert.libre<br>deuda-cert.clasific. actividades-cert.actuacion fiscal municcert.<br>numeracion domiciliaria-constancia-cert. cierre de negocio-libreta de<br>remis- | 588.00 |  |  |  |  |
| 0103                    | 3 | Tasas p/desinf.y desinsectizacion e Hig  | -bromatologia-desinfeccion negocios en graldesinsectizacion-<br>desinfeccion vehiculos-                                                                                                    | 0.00   |  |  |  |  |
| 0104                    | 4 | Tasa por Recoleccion Residuos            | -recoleccion residuos-                                                                                                    | 0.00   |  |  |  |  |
| 0107                    | 7 | Tasa por espectaculos publicos           | -juegos electronicos-maquinas juegos azar-juegos manuales-pooles-<br>billares-espectaculos publicos-impuesto municipal 10%-permiso por<br>dia-permiso minimo por dia-                                                                                                    | 0.00   |  |  |  |  |
| 0108                    | 8 | Tasa por Inspeccion de Productos Consumo | -reinspeccion de carnes-reinspeccion sub-alimenticia-                                                                                                    | 0.00   |  |  |  |  |

También muestra el detalle de artículos que pertenecen a cada cuenta contable.